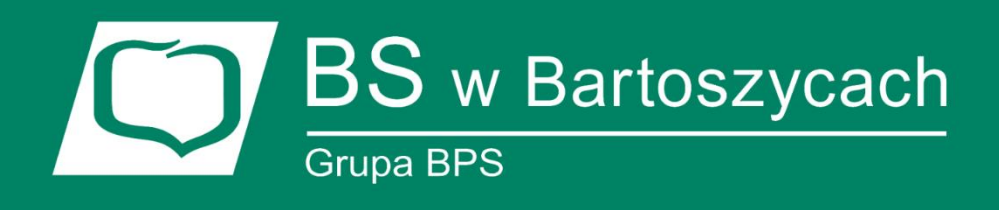

# BANKOWOŚĆ INTERNETOWA Asseco EBP

## metody logowania i autoryzacji zleceń

## SPIS

| ROZDZ | IAŁ 1.  | WPROWADZENIE                                                        | 2    |
|-------|---------|---------------------------------------------------------------------|------|
| ROZDZ | IAŁ 2.  | KORZYSTANIE Z PRZEGLĄDAREK INTERNETOWYCH POD KĄTEM PRACY W SYSTEI   | MIE3 |
| ROZDZ | IAŁ 3.  | LOGOWANIE DO SYSTEMU                                                | 4    |
| ١.    | Logow   | anie do systemu za pomocą aplikacji mobilnej Asseco <b>MAA</b>      | 7    |
| П.    | Logow   | ANIE DO SYSTEMU ASSECO EBP PRZY POMOCY KARTY MIKROPROCESOROWEJ      | 17   |
| III.  | Logow   | ANIE DO SYSTEMU ASSECO EBP PRZY POMOCY HASŁA MASKOWANEGO + KODU SMS | 20   |
| ROZDZ | IAŁ 4.  | METODY AUTORYZACJI ZLECEŃ                                           | 27   |
| ١.    | MOBILN  | Y PODPIS                                                            |      |
| П.    | KARTA M | 1IKROPROCESOROWA                                                    |      |
| III.  | KOD PIN | I + KOD SMS                                                         |      |

Bankowość internetowa Asseco CBP/EBP Bank Spółdzielczy w Bartoszycach, listopad 2020

## Rozdział 1. Wprowadzenie

**Asseco EBP** (*Enterprise Banking Platform*) jest unikalnym rozwiązaniem bankowości internetowej i mobilnej opartym na najnowszej generacji Platformie internetowego dostępu użytkownika do produktów i usług biznesowych.

Dzięki zastosowaniu innowacyjnej koncepcji ekosystemu **miniaplikacji**, rozwiązanie to pozwala na osiągnięcie przewagi konkurencyjnej poprzez swobodne kształtowanie usług oferowanych użytkownikowi na Platformie zdalnego dostępu.

Rozwiązanie Asseco EBP wyróżnia innowacyjna koncepcja udostępniania funkcjonalności systemu dla klientów instytucji poprzez komponenty zwane *miniaplikacjami*. M**iniaplikacje** wraz z Platformą stanowiącą środowisko ich działania, tworzą swoisty ekosystem, w którym komunikacja odbywa się za pomocą ujednoliconego protokołu.

Otwartość architektury rozwiązania pozwala na opracowywanie nieograniczonej liczby miniaplikacji, o dowolnej skali złożoności bez konieczności dostosowywania aplikacji do pracy na różnych urządzeniach.

System **Asseco EBP** automatycznie dostosowuje swój wygląd i funkcjonalność do urządzenia, z którego użytkownik korzysta w danym momencie (jedno spójne rozwiązanie dla bankowości internetowej i mobilnej).

Rozwiązanie Asseco EBP pozwala na swobodne dopasowanie funkcjonalności do indywidualnych potrzeb i oczekiwań użytkownika.

**Platforma** to uniwersalna platforma dostępu internetowego do usług biznesowych. Stanowi środowisko działania *miniaplikacji*, a tym samym bazę do stworzenia systemu udostępnionego użytkownikom, poprzez dodawane *miniaplikacje*.

**Miniaplikacja** jest programowym modułem funkcjonalnym, osadzonym na Platformie, udostępniającym odbiorcom usługi świadczone przez instytucję, funkcjonalność biznesową np. Płatności.

**Miniaplikacja** integruje funkcjonalność tego samego obszaru funkcjonalnego np. Płatności i korzysta ze specyfikacji usług dostępnych na Platformie.

# Rozdział 2. Korzystanie z przeglądarek internetowych pod kątem pracy w systemie

Z uwagi na kompatybilność systemu Asseco EBP z przeglądarkami mobilnymi zapewniona jest zgodność interfejsu użytkownika systemu z niżej wymienionymi wersjami bazowymi przeglądarek oraz wyższymi:

- Chrome 50.x
- Firefox 46.0
- Edge
- Safari (iOS 9.x)

Nie jest wymagana dodatkowa konfiguracja przeglądarki i praca odbywa się w trybie domyślnym. W kwestiach bezpieczeństwa i korzystania z bankowości internetowej, sugerowane jest przeglądanie w trybie incognito danej przeglądarki.

# Rozdział 3. Logowanie do systemu

### Uruchomienie aplikacji

W celu uruchomienia aplikacji należy:

- 1) Uruchomić przeglądarkę internetową
- 2) Wpisać, lub wybrać z listy adres strony:

### https://e-bsbartoszyce.cui.pl

| 🛛 🔒 https://e-bsbartoszyce.co | ui.pl/frontend-web/app/auth.html#/co | ntent/login                | ••• | ⊠ ଽ | 3 |
|-------------------------------|--------------------------------------|----------------------------|-----|-----|---|
|                               |                                      | States and                 |     |     |   |
|                               | Bank Spółdzielczy w Bartos           | zycach<br>* zakozania 1947 |     |     |   |
| Zalog                         | uj się do bankowości in              | ternetowej                 |     |     |   |
|                               | Login                                |                            |     |     |   |
|                               |                                      |                            |     |     |   |
|                               | DALEJ                                |                            |     |     |   |
|                               | (Price)                              |                            |     |     |   |
|                               |                                      |                            |     |     |   |
| ZASADY BEZPIECZENSTWA         | BEZPIECZNE ZAKUPY W INTERNECIE       | POISKI                     |     |     |   |

W zależności od rodzaju wydanych użytkownikowi środków dostępu logowanie może przebiegać z wykorzystaniem:

- mobilnego podpisu,
- karty mikroprocesorowej,
- hasła maskowanego + kodu SMS.

Na pierwszej stronie logowania użytkownik ma możliwość zmiany języka systemu po wybraniu przycisku znajdującego się w lewej dolnej części formularza.

#### Polski

Angielski

Strona logowania wyświetlana jest w następujących sytuacjach:

- w wyniku przejścia na adres serwisu (domyślny język strony przekazany w parametrze wywołania lub polski, jeśli nie przekazano podczas wywołania),
- wskutek niepowodzenia procesu logowania do systemu,
- wskutek wylogowania z powodu wygaśnięcia sesji użytkownika w systemie (językiem strony logowania jest wówczas język użytkownika używany w systemie),
- w wyniku ponownego przejścia na stronę logowania (przyciskiem [ZALOGUJ PONOWNIE]) ze strony wylogowania (językiem strony jest język ze strony wylogowania).

Zachowanie strony logowania jest zgodne z paradygmatem Responsive Web Design, tj. w zależności od urządzenia, na którym otwarta została strona do logowania, wyświetlane są odpowiednie rozmiarowo pliki graficzne.

Po zalogowaniu się użytkownika do systemu Asseco EBP zostaje wyświetlany pulpit z **miniaplikacjami**. Dostępność miniaplikacji na pulpicie jest uzależniona od **kontekstu** w jakim użytkownik zalogował się do systemu Asseco EBP.

System automatycznie kończy sesję pracy użytkownika w systemie po upływie 4 minut bezczynności użytkownika. Po upływie czasu trwania sesji, wybranie dowolnej akcji w systemie powoduje zaprezentowanie strony wylogowania. W sytuacji, gdy do zakończenia sesji w systemie została 1 minuta w nagłówku systemu wyświetlany jest licznik prezentujący czas pozostały do zakończenia sesji wraz z komunikatem:

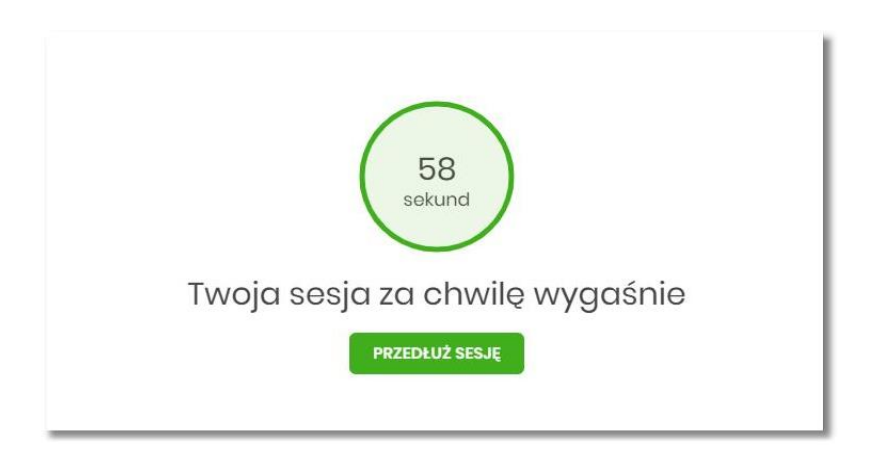

## Kontrola usługi filtrowania IP w procesie logowania użytkownika

Funkcjonalność kontroli adresów IP dostępna jest tylko dla użytkowników logujących się do systemu Asseco EBP w kontekście firmowym oraz w kontekście indywidualnym.

W zależności od parametryzacji w opcji **Ustawienia** → **Filtrowanie adresów IP** następuje weryfikacja publicznych adresów IP, z których użytkownicy logują się w kontekście indywidualnym oraz firmowym do systemu Asseco EBP.

Włączenie funkcjonalności kontroli adresów IP może być wykonane tylko globalnie (na firmie), natomiast konfiguracja adresów IP może być wykonana zarówno globalna (na firmie) jak i indywidualna (na każdym użytkowniku uprawnionym do tej firmy).

Jeżeli w systemie Asseco EBP została wyłączona globalna kontrola adresów IP, wówczas logowanie użytkownika do systemu Asseco EBP jest dozwolone z każdego adresu IP. W przeciwnym wypadku (gdy jest włączona) to zgodnie z konfiguracją w opcji *Ustawienia*  $\rightarrow$  *Filtrowanie adresów IP* następuje weryfikacja adresu IP, z jakiego użytkownik loguje się do systemu Asseco EBP.

System umożliwia wprowadzenie konfiguracji adresów IP na dwóch poziomach:

- globalnym po zalogowaniu użytkownika do sytemu Asseco EBP w kontekście firmowym,
- indywidualnym po zalogowaniu użytkownika do sytemu Asseco EBP w kontekście indywidualnym.

W przypadku gdy w opcji *Ustawienia*  $\rightarrow$  *Filtrowanie adresów IP* wprowadzono globalną konfigurację adresów IP (na firmie), natomiast takiej konfiguracji nie zdefiniowano na użytkowniku, wówczas podczas logowania tego użytkownika do systemu Asseco EBP w kontekście tej firmy, system będzie weryfikował ustawienia globalne. W sytuacji gdy wprowadzono konfigurację adresów IP zarówno globalną (na firmie) i indywidualną (na użytkowniku), wówczas podczas logowania użytkownika do systemu Asseco EBP w kontekście tej firmy, system będzie weryfikował ustawienia indywidualną (na użytkowniku), wówczas podczas logowania użytkownika do systemu Asseco EBP w kontekście tej firmy, system będzie weryfikował ustawienia indywidulane dla tego użytkownik z pominięciem ustawień globalnych.

Adres IP dozwolony oznacza adres IP, z którego użytkownik będzie mógł uzyskać dostęp do systemu Asseco EBP. Adres IP zabroniony oznacza adres IP, z którego nie będzie możliwości dostępu do systemu Asseco EBP przez użytkownika, dla którego taki adres został zdefiniowany.

W przypadku zablokowania dostępu do systemu Asseco EBP na podstawie adresu IP, system wyświetli komunikat informujący o braku możliwości zalogowania do systemu z powodu niepoprawnego adresu IP.

### I. Logowanie do systemu za pomocą aplikacji mobilnej Asseco MAA

Użytkownik ma możliwość zalogowania się do systemu Asseco EBP za pomocą aplikacji mobilnej *mToken Asseco MAA* (*Asseco MAA*) pobranej ze sklepu - *Google Play* (Android), *App Store* (iOS) i zainstalowanej na urządzeniu mobilnym.

#### Pierwsze logowanie wraz z rejestracją urządzenia

W celu zmiany sposobu logowania na wniosek użytkownika (np. w Oddziale Banku), operator w Banku ustawia Priorytetowe urządzenie do logowania na *Mobilny podpis* oraz wysyła nowe tymczasowe **hasło MAA**. Wygenerowane hasło tymczasowe zostaje wysłane za pomocą SMS na numer telefonu użytkownika. Hasło wymagane jest przy logowaniu do systemu Asseco EBP (pierwszy krok uwierzytelniania). Użytkownik otrzymuje hasło po wpisaniu numeru identyfikacyjnego. Hasło ważne jest przez określony czas (np. 15 min).

Użytkownik powinien je zmienić przed upływem okresu ważności podczas logowania do systemu Asseco EBP.

Proces pierwszego logowania za pomocą aplikacji Asseco MAA do Asseco EBP w przypadku gdy użytkownik nie posiada aktywnego sparowanego urządzenia autoryzującego przebiega w następujący sposób:

• użytkownik wprowadza numer identyfikacyjny oraz otrzymane za pomocą sms hasło tymczasowe,

|                                                               |                                                    | D      |    |       |      |   |   |
|---------------------------------------------------------------|----------------------------------------------------|--------|----|-------|------|---|---|
|                                                               | Logowanie<br>Zaloguj się do bankowości internetowa |        |    | towej |      |   |   |
| Zaloguj się do bankowości internetowej                        | Kod                                                | dostęp | bu |       |      |   |   |
| Login                                                         | •                                                  | ŀ      | ·  | •     | •    | · |   |
|                                                               | 1                                                  | 2      | 3  | 4     | 5    | 6 | 7 |
|                                                               | ł                                                  | ·      | •  | •     | ·    |   |   |
| DALEJ                                                         | 8                                                  | 9      | 10 | 11    | 12   |   |   |
|                                                               |                                                    |        |    | ZALC  | DGUJ |   |   |
| ZASADY BEZPIECZEŃSTWA BEZPIECZNE ZAKUPY W INTERNECIE Poľskí 🗸 |                                                    |        |    | CO    | FNIJ |   |   |

• użytkownik ustawia nowe hasło, zgodnie z polityką bezpieczeństwa widoczną na stronie oraz potwierdza zmianę hasła [ZAPISZ I ZALOGUJ],

BANKOWOŚĆ INTERNETOWA – Asseco CBP/EBP

| Polityka<br>bezpieczeństwa banku<br>wymaga zmiany hasła.                                                                                                    |  |
|----------------------------------------------------------------------------------------------------|--|
| Numer Identyfikacyjny użytkownika<br>LTMS4FCP                                                                                                    |  |
| Nowe hasto                                                                                                    |  |
| Wpisz hasło                                                                                                    |  |
| Powtórz nowe hasło                                                                                                    |  |
| Wpisz ponownie nowe hasło                                                                                                    |  |
| ZAPISZ I ZALOGUJ                                                                                                    |  |
| Zdabaj o zachowanie pournosci swojego nasta.<br>Nie udostępniaj hasła innym osobom, na żadnych<br>stronach internetowych, pocztą elektroniczną,<br>wiadomością SMS lub w odpowiedzi na żądania<br>otrzymane od pracowników banku. |  |
| Definiując swoje hasło pamiętaj o zachowaniu<br>zasad bezpieczeństwa podczas korzystania z usług<br>bankowości elektronicznej.                                                                                                    |  |
| Zasady budowy haseł są następujące:                                                                                                    |  |
| <ul> <li>musi składać się z 4-8 znaków</li> </ul>                                                                                                    |  |
| <ul> <li>musi zawierać przynajmniej jedną wielką literę</li> </ul>                                                                                                    |  |
|                                                                                                    |  |
| o musi zawierać przynajmniej jedną małą literę                                                                                                    |  |

• użytkownik wpisuje nazwę urządzenia i wybiera przycisk [ZALOGUJ],

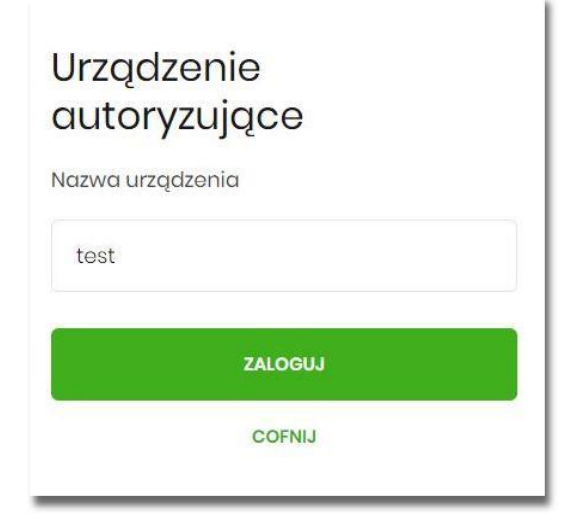

 system Asseco EBP za pośrednictwem systemu GUARDIAN generuje oraz prezentuje kod parowania urządzenia autoryzującego oraz komunikat jakie dane są wymagane do wprowadzenia przez użytkownika w aplikacji mobilnej Asseco MAA w celu potwierdzenia parowania. Po wpisaniu kodu aktywacyjnego w aplikacji Asseco MAA użytkownik otrzyma SMS, w celu potwierdzenia logowania do aplikacji Asseco MAA. Kroki do przejścia w aplikacji Asseco MAA zostały opisane w rozdziale Proces parowania urządzenia podczas pierwszego logowania w aplikacji MAA.

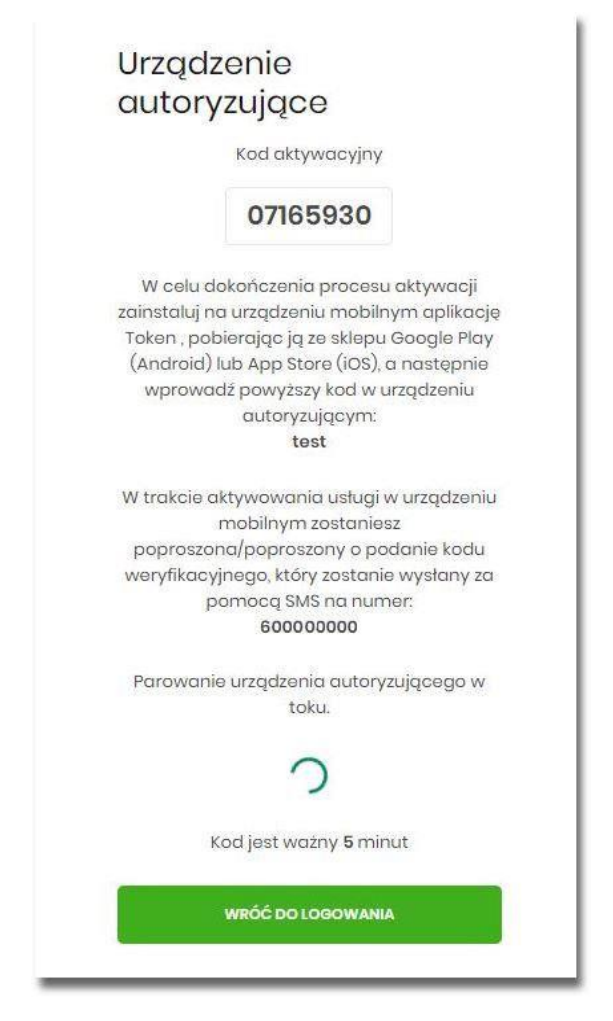

W procesie rejestracji urządzenia autoryzującego podczas logowania użytkownika do systemu Asseco EBP mogą wystąpić następujące komunikaty informujące o błędach:

- Błąd uwierzytelnienia. Skontaktuj się z Administratorem, w sytuacji gdy:
  - Brak nr telefonu na kartotece klienta w systemie transakcyjnym,
  - inny błąd techniczny.
- Błąd parowania urządzenia autoryzującego, w sytuacji:
  - Niepowodzenia w aktywowaniu urządzenia autoryzacyjnego.
- Przekroczono czas parowania urządzenia autoryzującego, w sytuacji gdy:
  - upłynął czas na zakończenie procesu dodawania urządzenia.

## Proces parowania urządzenia podczas pierwszego logowania w aplikacji MAA

Proces parowania urządzenia podczas pierwszego logowania w aplikacji MAA odbywa się w następujący sposób:

 użytkownik otwiera zainstalowaną aplikację Asseco MAA na telefonie. Przy pierwszym otwarciu aplikacji okno wyświetla formatkę rejestracji urządzenia. W momencie wygenerowania przez system kodu aktywacyjnego, użytkownik przechodzi do kolejnego kroku za pomocą przycisku [POSIADAM KOD AKTYWACYJNY],

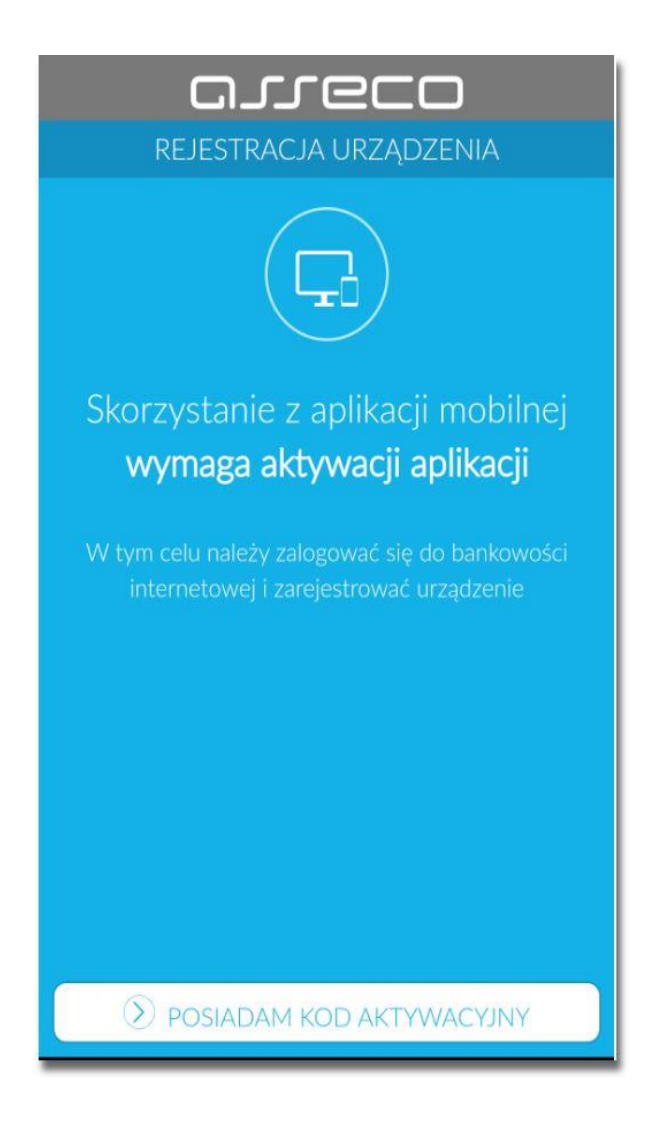

- użytkownik wpisuje **kod** wyświetlony przez system Asseco EBP i przechodzi do kolejnego okna za pomocą przycisku [DALEJ] w aplikacji Asseco MAA,
- następnie użytkownik wpisuje kod weryfikacyjny, przesłany za pomocą SMS, (Rys.)

| KC               |                      |                  | ÷ | G          | ISTEC                | ns X        |
|------------------|----------------------|------------------|---|------------|----------------------|-------------|
| Kod wygenerow:   | any został w bankowo | ści internetowej | p | zenisz kor |                      | inviako SMS |
| Wprowadź kod akt | ywacyjny             | Ser Internetowej |   | 200132 100 | i welynkacyjny wysia |             |
| 1                | 2                    | 3                |   | 1          | 2                    | 3           |
| 4                | 5                    | 6                |   | 4          | 5                    | 6           |
| 7                | 8                    | 9                |   | 7          | 8                    | 9           |
|                  | 0                    | $\otimes$        |   |            | 0                    | $\otimes$   |
|                  |                      |                  |   |            |                      |             |
|                  |                      |                  |   |            |                      |             |
|                  | 🔊 dalej              |                  |   |            | 🔊 dalej              |             |

- użytkownik podanie PIN, który będzie służył do logowania do aplikacji Asseco MAA oraz autoryzacji zdarzeń. PIN powinien składać powinien składać się z 5-8 cyfr,
- następnie ponownie wprowadza PIN,

| G<br>(+           |                      |                   | ÷      | CISCO ZWERYFIKUJ P        |                  |
|-------------------|----------------------|-------------------|--------|---------------------------|------------------|
| PIN służył będzie | do logowania oraz au | toryzacji zdarzeń | Wprowa | adź ponownie PIN nadany w | poprzednim kroku |
| •••••             |                      | 0                 |        |                           |                  |
| 1                 | 2                    | 3                 | 1      | 2                         | 3                |
| 4                 | 5                    | 6                 | 2      | ¥ 5                       | 6                |
| 7                 | 8                    | 9                 | 7      | 7 8                       | 9                |
|                   | 0                    | $\otimes$         |        | 0                         | $\otimes$        |
|                   |                      |                   |        |                           |                  |
|                   |                      |                   |        |                           |                  |
|                   | ) DALEJ              |                   |        | 🕥 dalej                   |                  |

BANKOWOŚĆ INTERNETOWA – Asseco CBP/EBP

Po pozytywnym przejściu procesu parowania urządzenia, aplikacja *Asseco MAA* wyświetla okno z komunikatem:

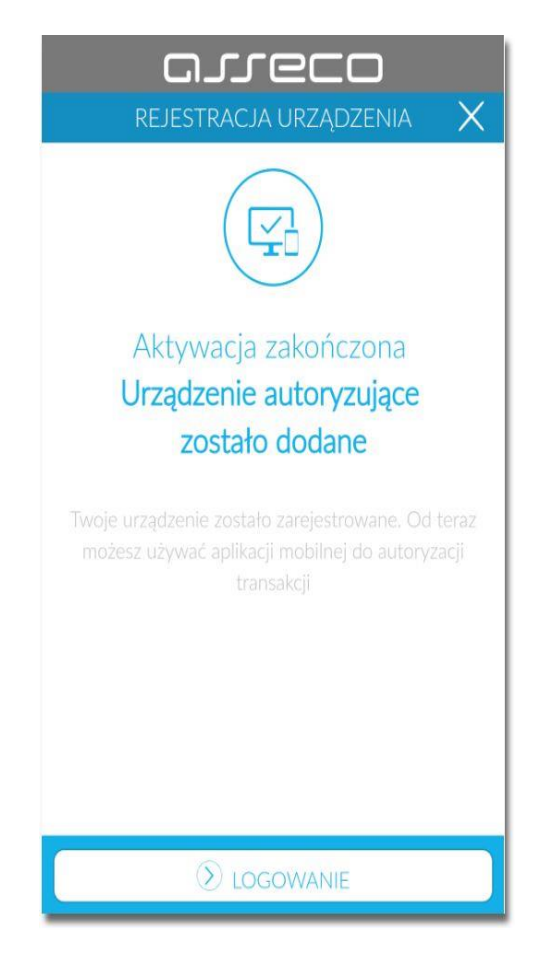

Użytkownik zostaje zalogowany do bakowości internetowej w systemie **Asseco EBP** oraz może zalogować się do aplikacji **Asseco MAA**.

### Logowanie po rejestracji urządzenia

Użytkownik ma możliwość zalogowania się do systemu *Asseco EBP* za pomocą aplikacji mobilnej *Asseco MAA*, jeżeli posiada sparowane aktywne urządzenie oraz hasło stałe.

Proces logowania za pomocą aplikacji mobilnej *Asseco MAA* do systemu *Asseco EBP* przebiega w następujący sposób:

 użytkownik wpisuje numer identyfikacyjny i hasło (ustawione przez użytkownika w momencie pierwszego logowania po sparowaniu urządzenia, zmienione w aplikacji lub zresetowane przez operatora w Banku) i wybiera przycisk [ZALOGUJ],

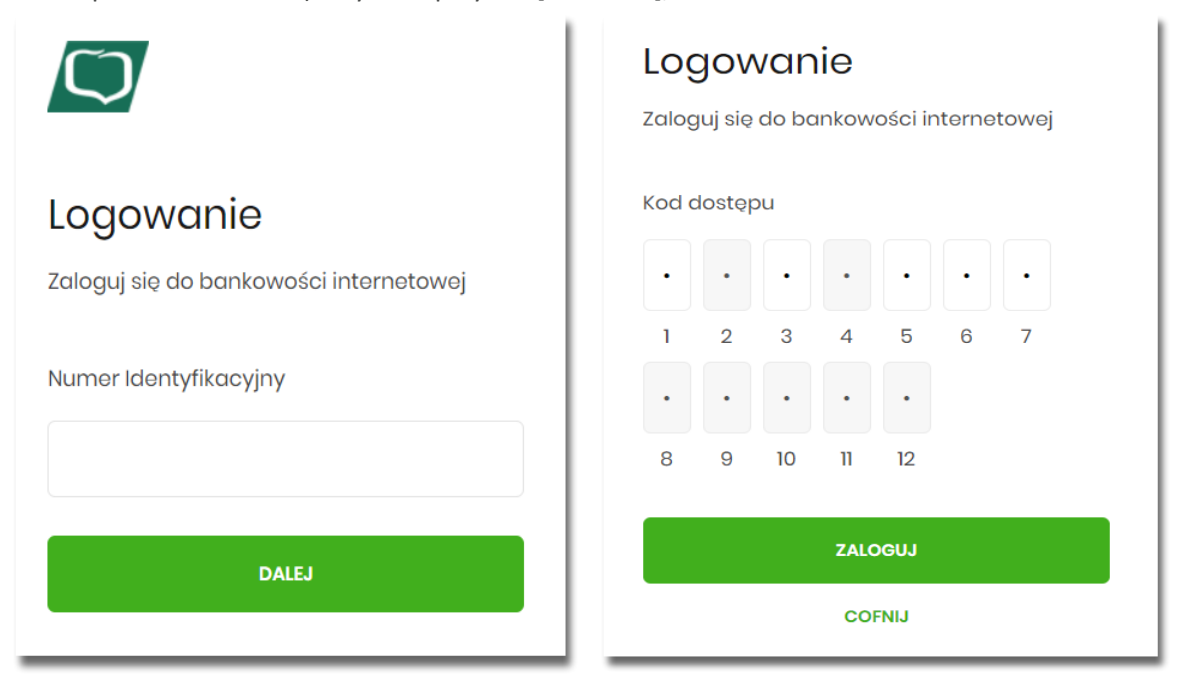

 system Asseco EBP prezentuje ekran informujący o wysłaniu dyspozycji logowania do aplikacji Asseco MAA,

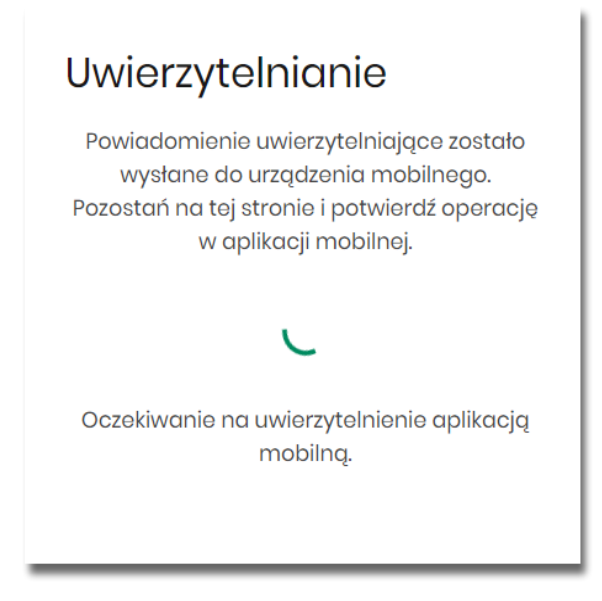

BANKOWOŚĆ INTERNETOWA – Asseco CBP/EBP

- system Asseco EBP za pośrednictwem systemu GUARDIAN wysyła do aplikacji Asseco MAA powiadomienie PUSH o nowej dyspozycji logowania,
- aplikacja Asseco MAA wyświetla na urządzeniu mobilnym baner powiadomienia PUSH z informacją o oczekującym powiadomieniu,
- użytkownik wybiera baner powiadomienia PUSH, które uruchamia aplikację mobilną Asseco MAA lub bezpośrednio uruchamia aplikację z systemu operacyjnego urządzenia mobilnego,
- użytkownik loguje się do aplikacji mobilnej Asseco MAA,

| Witai wa     | rowadź PIN, aby cia  |           |
|--------------|----------------------|-----------|
| Wprowadź PIN | iowauz riin, aby się | zalogowac |
| 1            | 2                    | 3         |
| 4            | 5                    | 6         |
| 7            | 8                    | 9         |
|              | 0                    | $\otimes$ |
|              |                      |           |
|              |                      |           |

- aplikacja mobilna Asseco MAA pobiera z systemu GUARDIAN dane do logowania,
- aplikacja mobilna Asseco MAA prezentuje dane dyspozycji logowania,
- użytkownik weryfikuje wyświetlone dane oraz potwierdza realizację dyspozycji logowania,

| G.J.GCO E                            |
|--------------------------------------|
| ← AUTORYZACJA OPERACJI 🗙             |
| Logowanie do CUI Bank                |
| S ODRZUĆ S AKCEPTUJ                  |
| Autoryzacje Powiadomienia Ustawienia |

- aplikacja podpisuje dyspozycje za pomocą klucza prywatnego,
- aplikacja Asseco MAA wysyła podpisaną dyspozycję do systemu GUARDIAN,
- system GUARDIAN weryfikuje (z użyciem klucza publicznego) podpis dyspozycji złożony w aplikacji mobilnej Asseco MAA oraz przekazuje wynik do aplikacji Asseco MAA oraz Asseco EBP (weryfikacja pozytywna),
- użytkownik zostaje zalogowany do systemu Asseco EBP,
- aplikacja mobilna Asseco MAA prezentuje potwierdzenie autoryzacji dyspozycji,

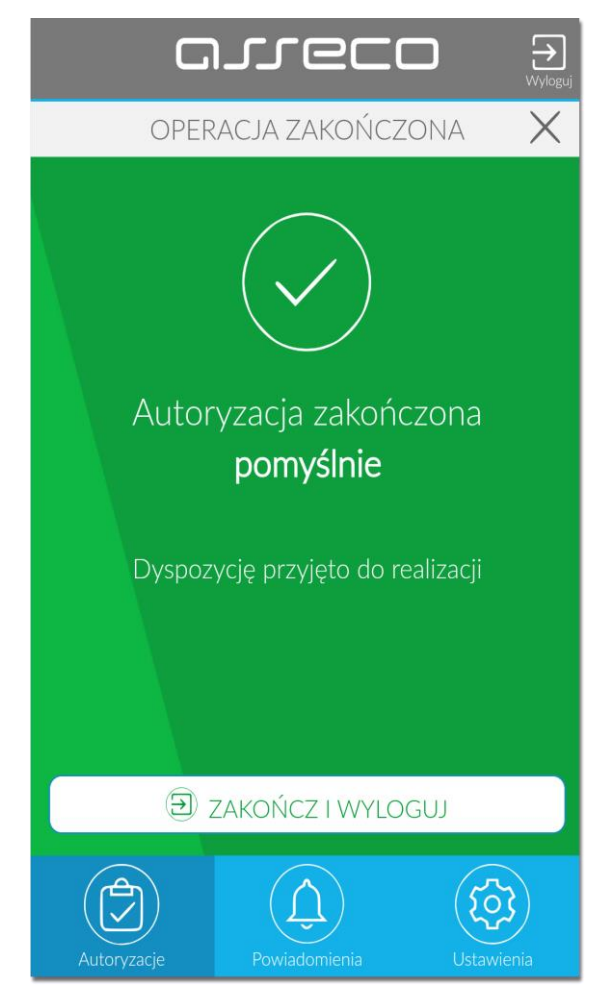

W przypadku, gdy użytkownik nie potwierdził autoryzacji dyspozycji logowania w określonym czasie po wskazaniu dyspozycji w aplikacji mobilnej *Asseco MAA*, wówczas zostanie zaprezentowany następujący komunikat:

• Upłynął czas akceptacji dyspozycji.

W przypadku odrzucenia autoryzacji w aplikacji mobilnej *Asseco MAA* zostanie zaprezentowany komunikat:

• Autoryzacja została odrzucona.

![](_page_15_Picture_0.jpeg)

W procesie logowania do systemu *Asseco EBP* za pomocą aplikacji mobilnej *Asseco MAA*, na etapie uwierzytelnienia może pojawić się komunikat z informacją o błędzie:

- Błąd na etapie uwierzytelniania w przypadku, gdy:
  - podano niepoprawne hasło,
  - inny błąd techniczny.
- *Błąd uwierzytelnienia* w przypadku:
  - braku podpisania dyspozycji w określonym czasie,
  - odrzucenia autoryzacji w aplikacji mobilnej Asseco MAA.

### II. Logowanie do systemu Asseco EBP przy pomocy karty mikroprocesorowej

Użytkownik ma możliwość zalogowania się do systemu Asseco EBP za pomocą karty mikroprocesorowej.

Pierwsze logowanie do systemu Asseco EBP za pomocą karty mikroprocesorowej wraz z rejestracją urządzenia

Proces pierwszego logowania za pomocą karty mikroprocesorowej do Asseco EBP przebiega w następujący sposób:

• użytkownik wprowadza identyfikator, oraz naciska przycisk [ZALOGUJ SIĘ ZA POMOCĄ E-PODPISU].

|                                                | arreco                                                                                                    |
|------------------------------------------------|----------------------------------------------------------------------------------------------------|
| Logowanie                                      |                                                                                                    |
| Zaloguj się do bankowości internetowej         |                                                                                                    |
| Numer Identyfikacyjny użytkownika<br>SG4EPQBUV | Pamiętaj o podstawowych zasadach<br>bezpieczeństwa.                                                                                  |
|                                                | Zanim wprowadzisz na stronie swój klentyfikator użytkownika i<br>Kod Dostanu sprawdź pzy                                             |
| ZALOGUJ SIE ZA POMOCĄ E-PODPISU                | <ul> <li>adres strony logowania rozpoczyna się od https<br/>(oznaczającego bezpieczne połączenie internetowe)</li> </ul>             |
| COFNIJ                                         | <ul> <li>w pasku adresu lub na pasku stanu w dolnej części ekranu<br/>przeglądarki widoczna jest zamknięta kłódka</li> </ul>         |
|                                                | <ul> <li>po kliknięciu w kłódkę pojawi się certyfikat wystawiony dla<br/>Centrum Usług Internetowych przez firmę Symantec</li> </ul> |
|                                                | Pamiętaj!                                                                                                    |
|                                                | Bank nie wymaga potwierdzenia danych SMS-em lub<br>mailem ani też instalacji jakichkolwiek aplikacji na<br>komputerach użytkowników. |
| ZASADY BEZPIECZEŃSTWA                          |                                                                                                    |
| BEZPIECZNE ZAKUPY W INTERNECIE                 | W przypadku wystąpienia nieprawidłowości niezwłocznie<br>skontaktuj się z naszym Bankiem                                             |

- system w nowym oknie przeglądarki pobiera aplikację SCSA pozwalającą na wykonanie podpisu kartą mikroprocesorową.
- po zainstalowaniu system prezentuje użytkownikowi ekran do zalogowania się do aplikacji SCSA.

| 🖊 e-Podpis (podpis niekwalifikowany) | _   |         | × |
|--------------------------------------|-----|---------|---|
| e-Podpis                             |     |         |   |
| Dane do podpisu:                     |     |         |   |
| Logowanie do e-Podpis                |     |         |   |
|                                      |     |         |   |
|                                      |     |         |   |
| Podaj PIN:                           |     |         | _ |
| •                                    | ••• |         |   |
| Anuluj                               | 1   | Podpisz |   |
|                                      |     |         |   |

- użytkownik wpisuje PIN, następnie naciska przycisk [PODPISZ], system sprawdza aplikacja sprawdza poprawność wprowadzonych.
- po poprawnej weryfikacji wprowadzonego PIN-u, system na stronie logowania do systemu Asseco EBP prezentuje ekran do wprowadzenia PIN karty mikroprocesorowej.

| Podaj PIN: |   |         |
|------------|---|---------|
| Podaj PIN: |   |         |
| Podaj PIN: | 5 | Podpisz |
|            |   |         |

• po poprawnym wprowadzeniu PIN system loguje użytkownika do systemu Asseco EBP.

## Kolejne logowanie do systemu Asseco EBP za pomocą karty mikroprocesorowej

Przy kolejnym logowaniu do systemu Asseco EBP, po wpisaniu identyfikatora system automatycznie podpowiada ekran do wprowadzenia **PIN** 

| e-Podpis (podpis niekweit/fikoweny) - X     e-Podpis     | Logowanie<br>Zaloguj się do bankowości internetowej                                        | arreco                                                                                                    |
|----------------------------------------------------------|--------------------------------------------------------------------------------------------|----------------------------------------------------------------------------------------------------|
| Dane do podpisu:<br>Logowanie do CUI Bank:<br>Podaj PIN: | Numor Idontyfikacyjny użytkownika<br>SG4EPQ8UV<br>ZALOGUJ SIE ZA POMOCĄ E-PODPISU<br>COFNU | Pamiętaj o podstawowych zasadach<br>bezpieczeństwa.<br>Zanim wprowadzisz na stronie swój kdentyfikator użytkownika i<br>Kod Dostępu sprawdź, czy:<br>o adres strony legowania rozpoczyna się od https<br>(cznaczającego bezpieczne połączenie internetowe)<br>w pasku adresu lub na pasku stanu w dolnej części ekranu<br>przeglądarów kidoczma jest zamknięta kłódka<br>o po kliknięciu w kłódkę pojawi się certyfikat wystawiany dla |
| Anuluj Podpisz                                           | ZASADY BEZPECZDÁSTWA<br>BEZPECZDE ZAKUPY W MITERICOL                                       | Centrum Uslug Internetowych przez firmę Symantec<br>Pamiętaji<br>Bank nie wymaga potwierdzenia danych SMS- em lub<br>maliem ani też instalacji jakichkotwiek aplikacji na<br>komputerach użytkowników.<br>W przypadku wystąpienia nieprawiatowości niezwłocznie<br>skontaktuj się z naszym Bankiem                                                                                                    |

Po poprawnym wprowadzeniu PIN system loguje użytkownika do systemu Asseco EBP.

III. Logowanie do systemu Asseco EBP przy pomocy hasła maskowanego + kodu SMS

Użytkownik ma możliwość zalogowania się do systemu Asseco EBP za pomocą hasła maskowanego + kodu SMS.

Pierwsze logowanie do systemu Asseco EBP przy pomocy hasła maskowanego + kodu SMS

W celu zmiany sposobu logowania na wniosek użytkownika (np. w Oddziale Banku), operator w Banku ustawia *Priorytetowe urządzenie do logowania* na *Hasło maskowane + kod sms* oraz wysyła nowe hasło. Wygenerowane hasło tymczasowe zostaje wysłane za pomocą **SMS** na numer telefonu użytkownika. Hasło wymagane jest przy logowaniu do systemu *Asseco EBP* (pierwszy krok uwierzytelniania). **Użytkownik otrzymuje hasło po wpisaniu numeru identyfikacyjnego**. Hasło ważne jest przez określony czas (np. 15 min).

Użytkownik powinien je zmienić przed upływem okresu ważności podczas logowania.

![](_page_19_Figure_5.jpeg)

Po uruchomieniu systemu Asseco EBP wyświetlane jest okno logowania:

Pierwsze logowanie odbywa się w następujących krokach:

 wprowadzenie identyfikatora użytkownika i naciśnięciu przycisku [DALEJ]. Bez względu na sposób wpisania numeru identyfikacyjnego (wielkimi czy małymi literami) system autentykacji zawsze rozpatruje tą wartość jako jednakową. Wpisywany numer identyfikacyjny jest zawsze prezentowany wielkimi literami,  wprowadzenie hasła, które zostało przesłane w wiadomości SMS (hasło tymczasowe) i potwierdzeniu przyciskiem [ZALOGUJ],

| Zaloguj się do bankowości internetowej               |                                       |  |
|------------------------------------------------------|---------------------------------------|--|
| Wpisz wskazane                                       | znaki hasła dla LTREGRES<br>4 5 6 7 8 |  |
| ZALOGUJ                                              |                                       |  |
| ANULUJ                                               |                                       |  |
|                                                      |                                       |  |
| ZASADY BEZPIECZEŃSTWA BEZPIECZNE ZAKUPY W INTERNECIE |                                       |  |

• potwierdzenie logowania otrzymanym kodem sms i naciśniecie przycisku [ZALOGUJ],

|                       | Zaloguj się do bankowości internetowej                       |
|-----------------------|--------------------------------------------------------------|
|                       | Wysłaliśmy SMS z kodem autoryzującym logowanie dla LTREGRES. |
|                       | Wpisz kod poniżej:                                           |
|                       |                                                              |
|                       |                                                              |
|                       | ZALOGUJ                                                      |
|                       | ANULUJ                                                       |
|                       |                                                              |
| ZASADY BEZPIECZEŃSTWA | BEZPIECZNE ZAKUPY W INTERNECIE                               |

- ustawienie nowego hasła do logowania z zachowaniem zasad bezpieczeństwa, oraz potwierdzenie za pomocą przycisku [ZAPISZ I ZALOGUJ]:
  - hasło musi składać się z 4-8 znaków
  - hasło musi zawierać przynajmniej jedną małą i wielką literę
  - hasło musi zawierać przynajmniej jeden znak specjalny
  - hasło musi zawierać przynajmniej jedną cyfrę

BANKOWOŚĆ INTERNETOWA – Asseco CBP/EBP

Ŀ.

| Zaloguj się do bankowości internetow                                          | <i>r</i> ej                                                                                                    |
|-------------------------------------------------------------------------------|----------------------------------------------------------------------------------------------------|
| Podczas pierwszego logowania, wymagane jest ustawienie<br>Wprowadź nowe hasło | swojego hasła.                                                                                                    |
| Powtórz nowe hasło                                                            | Wymagania do hasła:<br>musi składać się z 4-8<br>znaków<br>• musi zawierać wielką literę<br>• musi zawierać małą literę<br>• musi zawierać znak specjaln<br>• musi zawierać cyfrę |
| ZAPISZ I ZALOGUJ                                                              |                                                                                                    |
| ZASADY BEZPIECZEŃSTWA BEZPIECZNE ZAKUPY W INTERNECIE                          |                                                                                                    |

Po poprawnym ustawieniu nowego hasła, użytkownik zostanie zalogowany do systemu *Asseco EBP*.

Dodanie urządzenia zaufanego podczas logowania.

Użytkownik ma możliwość dodania urządzenia zaufanego, dzięki czemu będzie mógł się zalogować do systemu bez podania SMS.

Podczas logowania do systemu Asseco EBP, użytkownik musi wprowadzić:

- identyfikator użytkownika i nacisnąć przycisk [DALEJ],
- hasło i potwierdzić przyciskiem [ZALOGUJ],
- otrzymany kod SMS, potwierdzający logowanie i nacisnąć przycisk [ZALOGUJ I DODAJ DO ZAUFANYCH].

| Zaloguj się do bankowości internetowej                                                                                                    |  |  |  |
|----------------------------------------------------------------------------------------------------|--|--|--|
| Wysłaliśmy SMS z kodem autoryzującym logowanie dla LTREGRES.                                                                                                  |  |  |  |
| Wpisz kod poniżej:                                                                                                    |  |  |  |
|                                                                                                    |  |  |  |
| Czy wiesz, że możesz nie zatwierdzać za każdym razem logowania poprzez<br>SMS? Wystarczy, że dodasz to urządzenie <b>(ChromeWindows10)</b> do<br>'zaułanych'! |  |  |  |
| ZALOGUJ                                                                                                    |  |  |  |
| ZALOGUJ I DODAJ DO ZAUFANYCH                                                                                                    |  |  |  |
| ANULUJ                                                                                                    |  |  |  |
|                                                                                                    |  |  |  |
| ZASADY BEZPIECZEŃSTWA BEZPIECZNE ZAKUPY W INTERNECIE                                                                                                    |  |  |  |

BANKOWOŚĆ INTERNETOWA – Asseco CBP/EBP

W przypadku wprowadzenia poprawnych danych, użytkownik zostanie zalogowany do systemu *Asseco EBP*, natomiast urządzenie zostanie zapisane do urządzeń zaufanych.

Po zalogowaniu (podaniu danych uwierzytelniających) do aplikacji *Asseco EBP* weryfikowany jest status użytkownika w kontekście akceptacji i jeśli dane użytkownika są zmieniane lub weryfikowane (przez operatora w Banku) wówczas dalsza praca z systemem nie jest możliwa, a użytkownik otrzymuje komunikat:

Praca w systemie nie jest obecnie możliwa. Zlecone przez Ciebie zmiany w dostępie są obecnie wprowadzane w Banku. Spróbuj ponownie później bądź skontaktuj się ze swoim Doradcą lub Teleserwisem. Kolejne logowanie do systemu Asseco EBP przy pomocy hasła maskowanego + kodu SMS (**bez dodania urządzenia do zaufanych**)

Podczas kolejnego logowania do systemu Asseco EBP, użytkownik musi wprowadzić:

- identyfikator użytkownika i nacisnąć przycisk [DALEJ],
- hasło i potwierdzić przyciskiem [ZALOGUJ],
- otrzymany kod SMS, potwierdzający logowanie i nacisnąć przycisk [ZALOGUJ].

W przypadku wprowadzenia poprawnych danych, użytkownik zostanie zalogowany do systemu *Asseco EBP*, natomiast w przypadku wprowadzenia błędnych danych, system zaprezentuje odpowiedni komunikat. W przypadku wprowadzenia:

• błędnego hasła, system zaprezentuje komunikat: Błąd na etapie uwierzytelniania.

| Zaloguj się do bankowości internetowej               |
|------------------------------------------------------|
| Wpisz wskazane znaki hasła dla LTREGRES              |
|                                                      |
| Bląd na etapie uwierzytelniania                      |
| ZALOGUJ                                              |
| ANULUJ                                               |
|                                                      |
| ZASADY BEZPIECZEŃSTWA BEZPIECZNE ZAKUPY W INTERNECIE |

• błędnego kodu SMS, system zaprezentuje komunikat: Błędny kod SMS.

| Zaloguj się do bankowości internetowej                                                                                                    |
|----------------------------------------------------------------------------------------------------|
| Wysłaliśmy SMS z kodem autoryzującym logowanie dla LTREGRES.                                                                                                  |
| Wpisz kod poniżej:                                                                                                    |
| Biedny kod SMS                                                                                                    |
| Czy wiesz, że możesz nie zatwierdzać za każdym razem logowania poprzez<br>SMS? Wystarczy, że dodasz to urządzenie <b>(ChromeWindows10)</b> do<br>'zaufanych'! |
| ZALOGUJ                                                                                                    |
| ZALOGUJ I DODAJ DO ZAUFANYCH                                                                                                    |
| ANULUJ                                                                                                    |
|                                                                                                    |
| ZASADY BEZPIECZEŃSTWA BEZPIECZNE ZAKUPY W INTERNECIE                                                                                                    |

Po zalogowaniu (podaniu danych uwierzytelniających) do aplikacji *Asseco EBP* weryfikowany jest status użytkownika w kontekście akceptacji i jeśli dane użytkownika są zmieniane lub weryfikowane (przez operatora w Banku) wówczas dalsza praca z systemem nie jest możliwa, a użytkownik otrzymuje komunikat:

Praca w systemie nie jest obecnie możliwa. Zlecone przez Ciebie zmiany w dostępie są obecnie wprowadzane w Banku. Spróbuj ponownie później bądź skontaktuj się ze swoim Doradcą lub Teleserwisem. Kolejne logowanie do systemu Asseco EBP przy pomocy hasła maskowanego + kodu SMS (**po dodaniu urządzenia do zaufanych**)

Podczas kolejnego logowania do systemu Asseco EBP, użytkownik musi wprowadzić:

- identyfikator użytkownika i nacisnąć przycisk [DALEJ],
- hasło i potwierdzić przyciskiem [ZALOGUJ],

W przypadku wprowadzenia poprawnych danych, użytkownik zostanie od razu zalogowany do systemu *Asseco EBP*, ponieważ system zweryfikuje, czy Użytkownik loguje się za pomocą dodanego **urządzenie zaufanego** na podstawie nazwy i wersji systemu operacyjnego oraz rodzaju przeglądarki internetowej.

Natomiast w przypadku wprowadzenia błędnych danych, system zaprezentuje odpowiedni komunikat:

• w przypadku wprowadzenia błędnego hasła, system zaprezentuje komunikat: *Błąd na etapie uwierzytelniania*.

| Zaloguj się do bankowości internetowej               |
|------------------------------------------------------|
| Wpisz wskazane znaki hasła dla LTREGRES              |
| ZALOGUJ<br>ANULUJ                                    |
| ZASADY BEZPIECZEŃSTWA BEZPIECZNE ZAKUPY W INTERNECIE |

Po zalogowaniu (podaniu danych uwierzytelniających) do aplikacji Asseco EBP weryfikowany jest status użytkownika w kontekście akceptacji i jeśli dane użytkownika są zmieniane lub weryfikowane (przez operatora w Banku) wówczas dalsza praca z systemem nie jest możliwa, a użytkownik otrzymuje komunikat:

Praca w systemie nie jest obecnie możliwa. Zlecone przez Ciebie zmiany w dostępie są obecnie wprowadzane w Banku. Spróbuj ponownie później bądź skontaktuj się ze swoim Doradcą lub Teleserwisem.

# Rozdział 4. Metody autoryzacji zleceń

Po uzyskaniu dostępu do aplikacji *Asseco EBP* użytkownik może korzystać z oferowanych mu funkcji aplikacji w celu wykonywania operacji bankowych w ramach udostępnionych mu rachunków bieżących.

W aplikacji Asseco EBP dostępne są następujące sposoby uwierzytelniania operacji przez użytkownika:

- autoryzowanie operacji za pomocą karty mikroprocesorowej,
- autoryzowanie operacji za pomocą kodu PIN i kodu SMS,
- autoryzowanie operacji za pomocą **podpisu mobilnego**.

### I. Mobilny podpis

W przypadku użytkowników posiadających przypisaną metodę autoryzacji *Mobilny podpis,* autoryzacja zleceń następuje po akceptacji operacji w aplikacji mobilnej **Asseco MAA** na sparowanym urządzeniu autoryzującym.

W procesie autoryzacji dyspozycji za pomocą aplikacji mobilnej **Asseco MAA** mogą wystąpić następujące komunikaty informujące o błędzie:

- Nastąpiło przekroczenie czasu oczekiwania na autoryzację, w przypadku:
  - braku podpisania dyspozycji w określonym czasie.
- Autoryzacja została odrzucona, w przypadku:
  - odrzucenia autoryzacji w aplikacji mobilnej Asseco MAA.
- Brak odpowiedzi z serwera autoryzującego, w przypadku gdy:
  - serwer autoryzacyjny nie zwrócił informacji w określonym czasie.
- Błąd autoryzacji, w przypadku:
  - błędu w systemie autoryzacyjnym.
- Brakuje powiązanego urządzenia do autoryzacji mobilnej, w przypadku gdy:
  - użytkownik nie posiada aktywnego urządzenia mobilnego.

#### II. Karta mikroprocesorowa

Autoryzacja dyspozycji przy pomocy karty mikroprocesorowej.

Po wprowadzeniu danych dyspozycji przelewu i naciśnięciu [DALEJ] system prezentuje formularz potwierdzenia wprowadzonych danych wraz oknem do wprowadzenia kodu PIN

| ¢                                                  |                                                                         |                                                                                              |            |         | × |
|----------------------------------------------------|-------------------------------------------------------------------------|----------------------------------------------------------------------------------------------|------------|---------|---|
| Przelew                                            |                                                                         |                                                                                              |            |         |   |
| Zwykty z rachunku 92 8707 0006 0001 4038 3000 0001 |                                                                         |                                                                                              |            |         |   |
| Ναάσινοα                                           | JAN TESTOWY<br>TESTOWATH TIM MASTO                                      | 🖌 e-Podpis (podpis niskwalifikowany)                                                         |            | - 0 ×   | c |
| Odbioroa                                           | Odbiorca Testowy                                                        | e-Podpis                                                                                     |            |         |   |
| Rochunek odbiercy:                                 | 84 280 0002 4086 8249 8284 2288<br>DNB Centrolo                         |                                                                                              |            |         |   |
| Kwota                                              | 1,00 PLN                                                                | Dane do podpisu:<br>Dodanie przelewu                                                         |            | 1       |   |
| Tytukarrz                                          | tytuł tastowy                                                           | Kwota: 1,00 PLN<br>Odbiorca: Odbiorco Testowy                                                |            |         |   |
| Data realizacji:                                   | Dzisioj, 27.02.2020                                                     | Z rachunku: 92 8707 0006 0001 4038 3000 0001<br>Na rachunek: 84 230 0002 4088 8249 8284 2288 |            |         |   |
| Rotzaj przełowu:                                   | Elixir i wewnetrzny                                                     | Typ przelewu: Przelew krajowy                                                                |            | 1       |   |
|                                                    | POKAŻ DODATKOWE INFORMACJE                                              |                                                                                              | Podaj PIN: |         |   |
|                                                    | Pozostań na tej stronie i potwierdź operację w aplikacji e-Podpis.      |                                                                                              | •          |         |   |
|                                                    |                                                                         |                                                                                              | Anuluj     | Podpisz |   |
|                                                    | Oczakiwania na podpis oplikacją o-Podpis.<br>URUCHOM APLIKACJĘ E-PODPIS |                                                                                              |            |         |   |

Na formularzu e-Podpis dostępne są akcje:

- [ANULUJ] umożliwia rezygnację z podpisania dyspozycji,
- [PODPISZ] umożliwia podpisanie dyspozycji.

Po wprowadzeniu kodu PIN i naciśnięciu [PODPISZ] system prezentuje formularz z informacją o poprawnej autoryzacji dyspozycji.

| ~ |
|---|
| ~ |
| ~ |
|   |
|   |
|   |
|   |
|   |
|   |
|   |

BANKOWOŚĆ INTERNETOWA – Asseco CBP/EBP

Po naciśnięciu [ZAMKNIJ] system prezentuje formularz z potwierdzeniem realizacji dyspozycji.

|                                             | × |
|---------------------------------------------|---|
|                                             |   |
|                                             |   |
| Potwierdzenie                               |   |
| Dyspozycja została zapisana do listy złeceń |   |
| WRÓĆ DO PULPITU                             |   |
| UTWÓRZ NOWY PRZELEW                         |   |
| ZAPISZ JAKO SZABLON                         |   |
|                                             |   |

Na formularzu POTWIERDZENIE dostępne są akcje:

- [WRÓĆ DO PULPITU] umożliwia powrót do pulpitu,
- [UTWÓRZ NOWY PRZELEW] umożliwia utworzenie nowej dyspozycji,
- [ZAPISZ JAKO SZABLON] umożliwia zapisanie dyspozycji jako szablon.

W przypadku gdy użytkownik wprowadzi błędny kod PIN system zaprezentuje komunikat:

|          |         |         | â       |
|----------|---------|---------|---------|
|          |         |         |         |
|          |         |         |         |
|          |         |         |         |
|          |         |         |         |
|          |         |         | ~       |
| aj PIN:  |         |         |         |
|          |         |         |         |
|          | ·       |         | =       |
| 1. 1. 1. | 100     | 1100    |         |
|          | aj PIN: | aj PIN: | aj PIN: |

Na formularzu **e-Podpis** dostępne są akcje:

- [ANULUJ] umożliwia rezygnację z podpisania dyspozycji,
- [PODPISZ] umożliwia wprowadzenie poprawnego kodu i podpisanie dyspozycji.

Po odrzuceniu dyspozycji za pomocą przycisku [ANULUJ], system prezentuje następujący komunikat:

![](_page_29_Picture_4.jpeg)

III. Kod PIN + kod SMS

W przypadku użytkowników posiadających przypisaną metodę autoryzacji **Kod PIN + Kod SMS**, autoryzacja zleceń następuje po wprowadzeniu poprawnego **kodu PIN** oraz przesłanego **kodu SMS**.

Operator w Banku ustawia *Priorytetowe urządzenie do autoryzacji* na *Kod PIN + Kod SMS* oraz ustawia *hasło tymczasowe*. Wygenerowane hasło tymczasowe zostaje wysłane za pomocą SMS na numer telefonu użytkownika.

Jeśli użytkownik ma ustawiony sposób autoryzacji na *Kod PIN + kod SMS* lub zrestartował PIN za pomocą administratora banku to po zalogowaniu system zaprezentuje komunikat zalecający **zmianę PIN do autoryzacji**.

| Brak ustawionego PIN                                                         | ×                  |
|------------------------------------------------------------------------------|--------------------|
| Posługujesz się tymczasowym kodem PIN.<br>Zalecamy ustawić nowy PIN od razu. |                    |
| USTAW TERAZ                                                                  | PRZYPOMNIJ PÓŹNIEJ |

Wybór przycisku [USTAW TERAZ] powoduje przeniesienie użytkownika do formatki ZMIANA PIN DO AUTORYZACJI.

PIN ważny jest przez określony czas (np. 15 min).

#### < Zmiana PIN do autoryzacji

| Obecny PIN                                                                                                    | Wpisz obecny PIN                                                                                    |                                                                                                    |
|----------------------------------------------------------------------------------------------------|----------------------------------------------------------------------------------------------------|----------------------------------------------------------------------------------------------------|
| Nowy PIN                                                                                                    | Wpisz nowy PIN                                                                                      |                                                                                                    |
| Powtórz nowy PIN                                                                                                    | Powtórz nowy PIN                                                                                    |                                                                                                    |
|                                                                                                    | ZATWIERDŹ                                                                                           |                                                                                                    |
| Zadbaj o zachowanie poufnośc<br>swojego PIN.                                                                                                    | I                                                                                                   |                                                                                                    |
| <ul> <li>Nie udostępniaj PIN innym<br/>banku.</li> <li>Definiując swój PIN pamię</li> </ul>                                                                                                    | n osobom, na żadnych stronach internetowych, pod<br>taj o zachowaniu zasad bezpieczeństwa podczas k | ztą elektroniczną, wiadomością SMS lub w odpowiedzi na żądania otrzymane od pracowników<br>przystania z usług bankowości elektronicznej. |
| Zasady budowy PIN są następu                                                                                                    | jące:                                                                                               |                                                                                                    |
| <ul> <li>musi składać się z 4-8 znaków</li> <li>musi zawierać przynajmniej jedną wielką literę</li> <li>musi zawierać przynajmniej jedną małą literę</li> <li>musi zawierać przynajmniej jedną nak specjalny</li> <li>musi zawierać przynajmniej jedną cyfrę</li> <li>może zawierać wyłącznie znaki ze zbioru: 0123456789abcdefghijklmnopqrstuvwxyzABCDEFGHIJKLMNOPQRSTUVWXYZ!@#\$%^&amp;*()=+[{]}\;:",&lt;&gt;/?</li> </ul> |                                                                                                    | vwxyzABCDEFGHIJKLMNOPQRSTUVWXYZ!@#\$%^&*()=+[{]}\ ;:*,<>/?                                                                               |

Użytkownik musi wpisać obecny PIN tymczasowy, który otrzymał za pomocą SMS oraz wpisać i powtórzyć nowy PIN, a następnie kliknąć przycisk [ZATWIERDŹ].

Nowy PIN musi być zgodny z Zasadami bezpieczeństwa zgodnie z informacją w dolnej części formularza, tzn.:

- musi składać się z 4-8 znaków,
- musi zawierać przynajmniej jedną wielką literę,
- musi zawierać przynajmniej jedną małą literę,
- musi zawierać przynajmniej jeden znak specjalny,
- musi zawierać przynajmniej jedną cyfrę,
- może zawierać wyłącznie znaki ze zbioru: 0123456789abcdefghijklmnopqrstuvwxyzABCDEFGHIJKLMNOPQRSTUVWXYZ!@#\$%^&\*()-\_=+[\{]}\|;:",<.>/?.

×

Po zatwierdzeniu zmian, system prezentuje komunikat: PIN został zmieniony.

![](_page_32_Picture_1.jpeg)

Natomiast wybór przycisku [PRZYPOMNIJ PÓŹNIEJ] spowoduje, że system wyświetli komunikat o konieczności zmiany PIN po ponownym zalogowaniu.

Jeśli użytkownik nie zmieni PIN do autoryzacji bezpośrednio po zalogowaniu i przejdzie do wykonania przelewów, to przy wejściu użytkownika na formularz potwierdzenia przelewu, system wymusza zmianę PIN, prezentując odpowiedni komunikat:

![](_page_32_Picture_4.jpeg)

Wybór przycisku [PRZEJDŹ DO USTAWIEŃ] powoduje przeniesienie użytkownika do formatki ZMIANA PIN DO AUTORYZACJI.

PIN ważny jest przez określony czas (np. 15 min).

#### Po zmianie PIN tymczasowego, aby zautoryzować dyspozycję użytkownik będzie musiał:

- podać PIN w polu Podaj PIN,
- podać kod SMS w polu Podaj kod SMS,

• zatwierdzić zmiany za pomocą przycisku [AKCEPTUJ].

| Podaj PIN:     | Podaj PIN                       |
|----------------|---------------------------------|
| Podaj kod SMS: | Wpisz kod SMS                   |
|                | Operacja nr 1 z dnia 05.05.2020 |
|                | AKCEPTUJ                        |

W przypadku poprawnej weryfikacji danych system zaprezentuje komunikat o poprawnej autoryzacji.

W przypadku wprowadzenia błędnego PIN albo kodu SMS, system wyświetli odpowiedni komunikat:

| Podaj PIN:     | •••••                                 |
|----------------|---------------------------------------|
|                | Niepoprawny PIN lub kod autoryzacyjny |
| Podaj kod SMS: | ••••                                  |
|                | Niepoprawny PIN lub kod autoryzacyjny |
|                | Operacja nr 1 z dnia 05.05.2020       |
|                | АКСЕРТИЈ                              |